## **Creating a PBS Beam**

After a calculation grid is defined, a pbs beam can be added to the plan. From within the *beam creation* task, the geometry, target, beam devices, and spot optimization can be defined.

- 1. From within the plan overview select the Beams block
- 2. Select the treatment room from the drop down then click the blue *OK* button

Beams

| rom the drop down then tlick the blue OK bu |                            |  |  |  |
|---------------------------------------------|----------------------------|--|--|--|
| ▼ Beams                                     |                            |  |  |  |
| Treatment Room:                             | Gantry 2                   |  |  |  |
|                                             | Gantry 2 Small Spots       |  |  |  |
|                                             | Gantry MEV                 |  |  |  |
|                                             | OK Cancel                  |  |  |  |
| Spot Placement Pa                           | rameters using user values |  |  |  |

3. Next select the *Spot Placement Parameters*. You may either choose to go with the default parameters or enter your own parameters

| Spot Placement F | Parameter | rs:        |    |        |
|------------------|-----------|------------|----|--------|
| Lateral Margin:  | 15        | mm         |    |        |
| Distal Margin:   | 10        | mm         |    |        |
| Spot Spacing:    | 1         | Sigma      | •  |        |
| Layer Spacing:   | 0.7       | Distal W80 | •  |        |
|                  |           |            | ОК | Cancel |

4. Once your Spot Placement Parameters are set the Create New PBS Beam button will become active

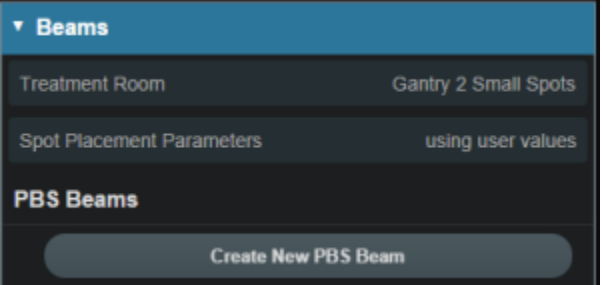

- 5. After you select the Create New PBS Beam you will be able to set the beam geometry parameters:
  - 1. Select the intended target
  - 2. Select the Isocenter
  - 3. Set the gantry angle
  - 4. Set the couch angle
  - 5. If desired, add an aperture
  - 6. Refer to Creating a New Aperture for detailed instruction
- 6. Select the snout size
- 7. If desired, select the range shifter to use based on the ones available for the selected snout
- 8. Set the air gap distance

| Create PBS Beam              |                                |  |  |  |
|------------------------------|--------------------------------|--|--|--|
| <ul> <li>General</li> </ul>  |                                |  |  |  |
| Color:                       |                                |  |  |  |
| Label:                       |                                |  |  |  |
|                              | × automatically generate label |  |  |  |
| Target                       | <b>•</b>                       |  |  |  |
| Description:                 |                                |  |  |  |
| <ul> <li>Approach</li> </ul> | h none                         |  |  |  |
| ► Snout                      | none                           |  |  |  |
| <ul> <li>Aperture</li> </ul> | none                           |  |  |  |
| <ul> <li>Shifter</li> </ul>  | none                           |  |  |  |
| ► Air Gap                    | 30 mm                          |  |  |  |
| Spot Place                   | cement using plan settings     |  |  |  |
| Proton D                     | RR Options                     |  |  |  |
|                              |                                |  |  |  |

## From:

https://apps.dotdecimal.com/ - decimal App Documentation

## Permanent link: https://apps.dotdecimal.com/doku.php?id=planning:userguide:tutorials:pbs\_beams&rev=1486412351

Last update: 2021/07/29 18:25